# mail

Chipsmall Limited consists of a professional team with an average of over 10 year of expertise in the distribution of electronic components. Based in Hongkong, we have already established firm and mutual-benefit business relationships with customers from, Europe, America and south Asia, supplying obsolete and hard-to-find components to meet their specific needs.

With the principle of "Quality Parts, Customers Priority, Honest Operation, and Considerate Service", our business mainly focus on the distribution of electronic components. Line cards we deal with include Microchip, ALPS, ROHM, Xilinx, Pulse, ON, Everlight and Freescale. Main products comprise IC, Modules, Potentiometer, IC Socket, Relay, Connector. Our parts cover such applications as commercial, industrial, and automotives areas.

We are looking forward to setting up business relationship with you and hope to provide you with the best service and solution. Let us make a better world for our industry!

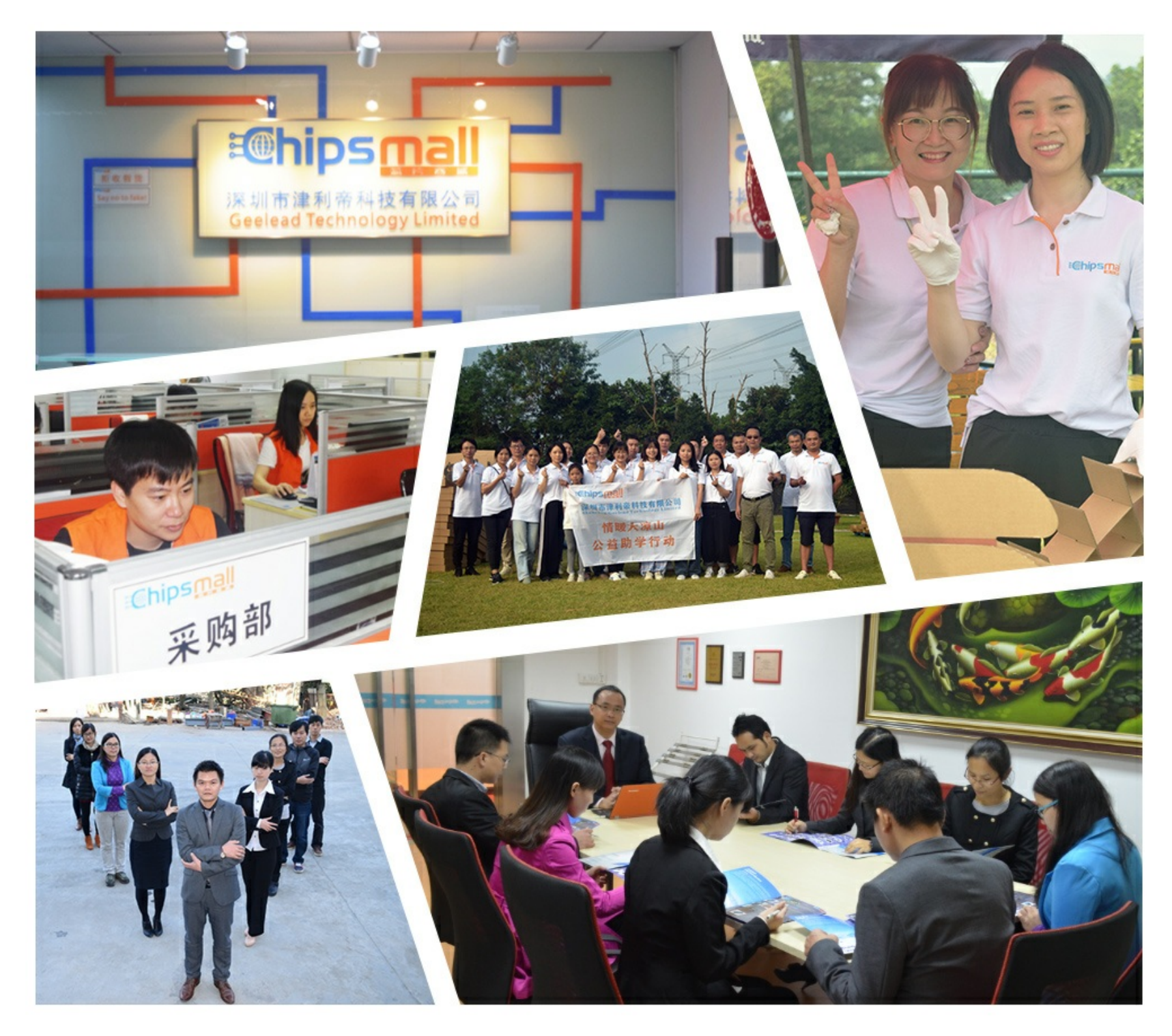

## Contact us

Tel: +86-755-8981 8866 Fax: +86-755-8427 6832 Email & Skype: info@chipsmall.com Web: www.chipsmall.com Address: A1208, Overseas Decoration Building, #122 Zhenhua RD., Futian, Shenzhen, China

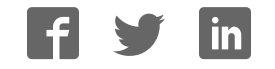

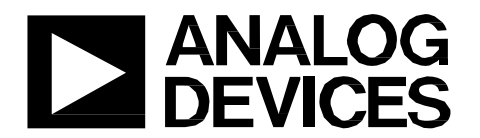

### Quick Start Guide

One Technology Way • P.O. Box 9106 • Norwood, MA 02062-9106, U.S.A. • Tel: 781.329.4700 • Fax: 781.461.3113 • www.analog.com

## Quick Start Guide for testing the AD9625 ADC Evaluation Board using the FPGA based Capture Board (HSC-ADC-EVALEZ)

#### **TYPICAL SETUP**

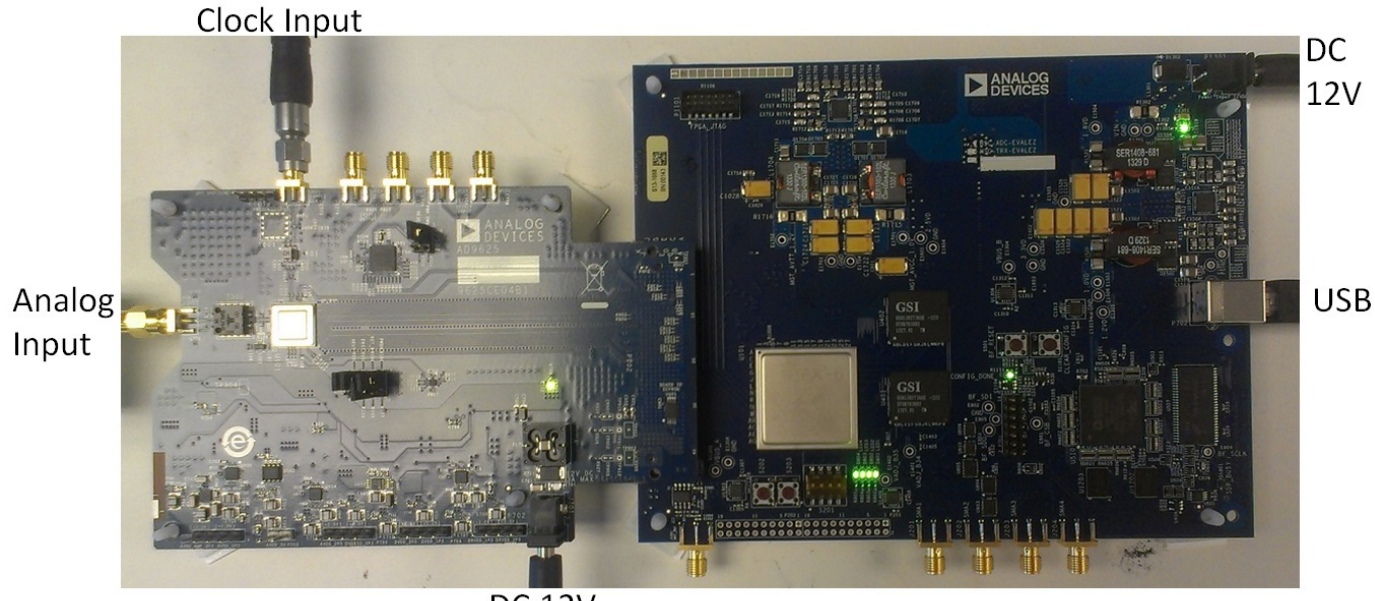

DC 12V

Figure 1. AD9625 Evaluation Board (Left) and HSC-ADC-EVALEZ Data Capture Board (Right)

#### EQUIPMENT NEEDED

- AC to 12V DC power supplies (2)
- Analog signal source, anti-aliasing filter and SMA cable.
- Clock source and SMA cable.
- PC running Windows
- USB 2.0 cable
- AD9625 Evaluation Board
- HSC-ADC-EVALEZ FPGA Based Data Capture Board

#### HELPFUL DOCUMENTS

- AD9625 Datasheet
- Visual Analog Converter Evaluation Tool User Manual, AN-905
- High Speed ADC SPIController Software User Manual, AN-878
- Interfacing to High Speed ADCs via SPI, AN-877

#### SOFTWARE NEEDED

- VisualAnalog
- SPIController

#### ANALOG OPTION

• Single-Ended to Differential Balun input to AD9625

All documents and software are available at http://www.analog.com/fifo. For any questions please send an email to highspeed.converters@analog.com.

#### TESTING

- 1. Connect the AD9625 evaluation board and the HSC-ADC-EVALEZ board together with the FMC connector as shown in Figure 1. Do not change any jumper settings on the evaluation board.
- 3. Connect one12V AC/DC power supply to HSC-ADC-EVALEZ.
- 4. Connect one12V AC/DC power supply to the AD9625 evaluation board.
- 5. Connect the HSC-ADC-EVALEZ board to the PC with a USB cable.
- 6. Provide a clean, low-jitter source to the clock input. The input clock level at the connector should be between 500 and 2000mVpp.
- 7. Open the Visual Analog software tool on the PC.
- 8. Select AD9625 and the template that corresponds to the type of testing that needs to be performed.
- 9. Select the ADC Data Capture Settings window and click on the 'Capture Board' tab. In the FPGA box select program to configure the FPGA.
- 10. On the ADC evaluation board, use a clean signal generator with low phase noise to provide an analog input signal.
- 11. Open the SPIController software tool on the PC. Click 'ignore' if you see the "CONFIGURATION FILE ERROR". Check the title bar of the window to see which configuration is loaded. If necessary, choose "Cfg Open" from the "File" menu and select the AD9625 configuration file.
- 12. Click the New DUT button ( 🔟) in SPI Controller.
- 13. Ensure that there is no analog input signal.
- 14. Ensure that the encode clock is running. Based on the desired sample clock rate, select the appropriate Quick Configuration Value from the table below. The default case is 'Generic 8 lane'. The Quick Configuration Value is set in register 0x5E at the top of the ADCBase1 tab in the SPIController tool.

| Quick Configuration | Sample Clock |            |
|---------------------|--------------|------------|
| Value               | (Min MSPS)   | (Max MSPS) |
| Generic: 2 lanes    | 330          | 650        |
| Generic: 4 lanes    | 650          | 1300       |
| Generic: 8 lanes    | 1300         | 2000       |

- 15. Click the Run button 🚩 or Continuous Run button 🙋 in VisualAnalog.
- 16. Adjust the amplitude of the input signal so that the fundamental is at the desired level. (Examine the "Fund Power" reading in the left panel of the VisualAnalog FFT window.)
- 17. If desired, click on File>Save Form as in the FFT window to save the FFT plot.